## اسم شبكة (Mobile Hotspot (SSID وكلمة المرور

 اسم شبكة Mobile Hotspot (SSID) هو اسم شبكة Wi-Fi التي ستحتاج إلى الاتصال بها.

 يمكن العثور على اسم شبكة نقطة الاتصال المحمولة الافتراضية (SSID) وكلمة المرور على شاشة الجهاز. اضغط فقط على زر الطاقة / القائمة لفترة وجيزة عندما تكون الشاشة قيد التشغبل.

• SSID الافتراضي هو "FranklinT9 + آخر 4 أرقام من IMEI" وكلمة مرور Wi-Fi الافتراضي هو "IMEI ب آخر 4 أرقام من SSID" وكلمة مرور الافتراضية عرض الافتراضية هي كلمة مرور على شاشة عرض الجهاز.

## تشغيل / ايقاف

## تشيغل

 ا. اضغط على زر الطاقة / القائمة على نقطة اتصال الهاتف المحمول لمدة 3 ثوانٍ. سيضيء مؤشر LED وسيتم تشغيل شاشة العرض.
2. انتظر حتى تظهر مؤشرات الشبكة والواي فاي ، واحدًا تلو الآخر.
3. عندما تضيء أيقونات الشبكة و Wi-Fi باللون الأزرق ، يتم تمكين اتصال Wi-Fi.

**ايقاف** 1. اضغط على زر الطاقة / القائمة على نقطة اتصال الهاتف المحمول حتى تظهر رسالة "Goodbye" على شاشة العرض. سيتم أيضًا إيقاف تشغيل ضوء مؤشر LED. 2. تم تعطيل اتصالات الشبكة و Wi-Fi.

## اتصل بـ Mobile HotSpot

لتوصيل جهازك المزود بتقنية Wi-Fi بنقطة Mobile Hotspot للوصول إلى الإنترنت ، اتبع الخطوات التالية:

1. تأكد من تشغيل نقطة اتصال الهاتف المحمول.
2. حدد اسم شبكة (Wi-Fi (SSID).
2. حدد اسم شبكة Wi-Fi وكامة المرور على شاشة العرض. فقط
1. يمكن العثور على اسم شبكة Wi-Fi وكلمة المرور على شاشة العرض. فقط اضغط على زر الطاقة / القائمة لفترة وجيزة عندما تكون الشاشة قيد التشغيل.
• OSID الافتراضي هو "FranklinT9 + آخر 4 أرقام من IMEI".

بمكن العثور على IMEI على الجزء الخلفي من الجهاز ، تحت البطارية ، أو على الصندوق الذي جاء فيه.

3. أدخل كلمة مرور Wi-Fi. كلمة المرور الافتراضية هي كلمة مرور عشوائية ويمكن العثور عليها على شاشة عرض الجهاز. اضغط فقط على زر الطاقة / القائمة لفترة وجيزة عندما تكون الشاشة قيد التشغيل.